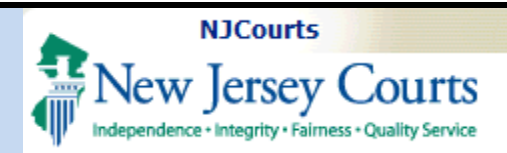

## Submission of an Application for Reinstatement or Payment of Non-Compliance Fees

**Topic:** Submission of an application for reinstatement or a non-compliance fee post grace period.

**Summary:** This is a step-by-step guide for submitting a request for reinstatement or paying non-compliance fees post grace period.

This Guide is for: external attorney registration users.

# **Table of Contents**

| Login Instructions                        | 2  |
|-------------------------------------------|----|
| Non-Compliance and Reinstatement Requests | 3  |
| Uploading a Document                      | 6  |
| Payment                                   | 8  |
| My Submissions Tile                       | 12 |
| My Active Submissions                     | 13 |
| Deficient Applications                    | 14 |
| Draft/Pending Applications                | 15 |
| Completed Reviews                         | 16 |

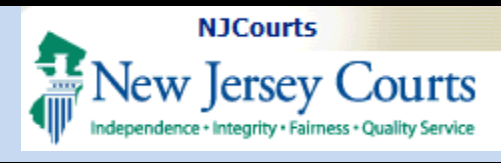

### **Compliance Fees**

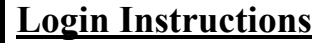

Use the attorney registration portal to login.

Select Attorney Registration and Payment.

Select Continuing Legal Education to begin.

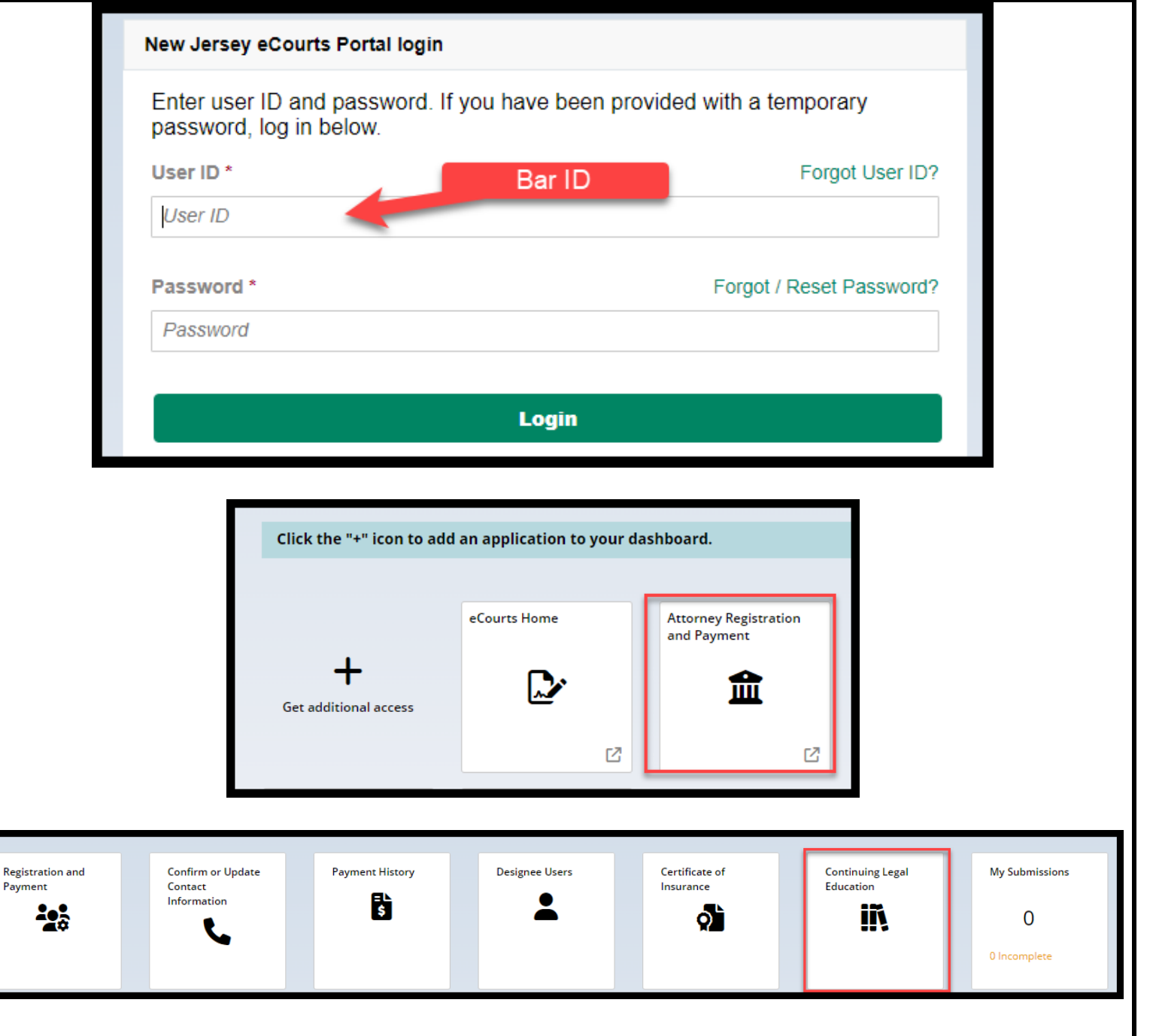

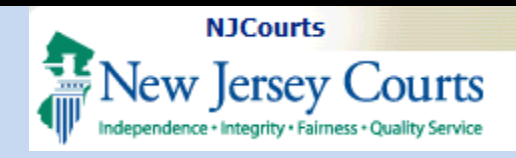

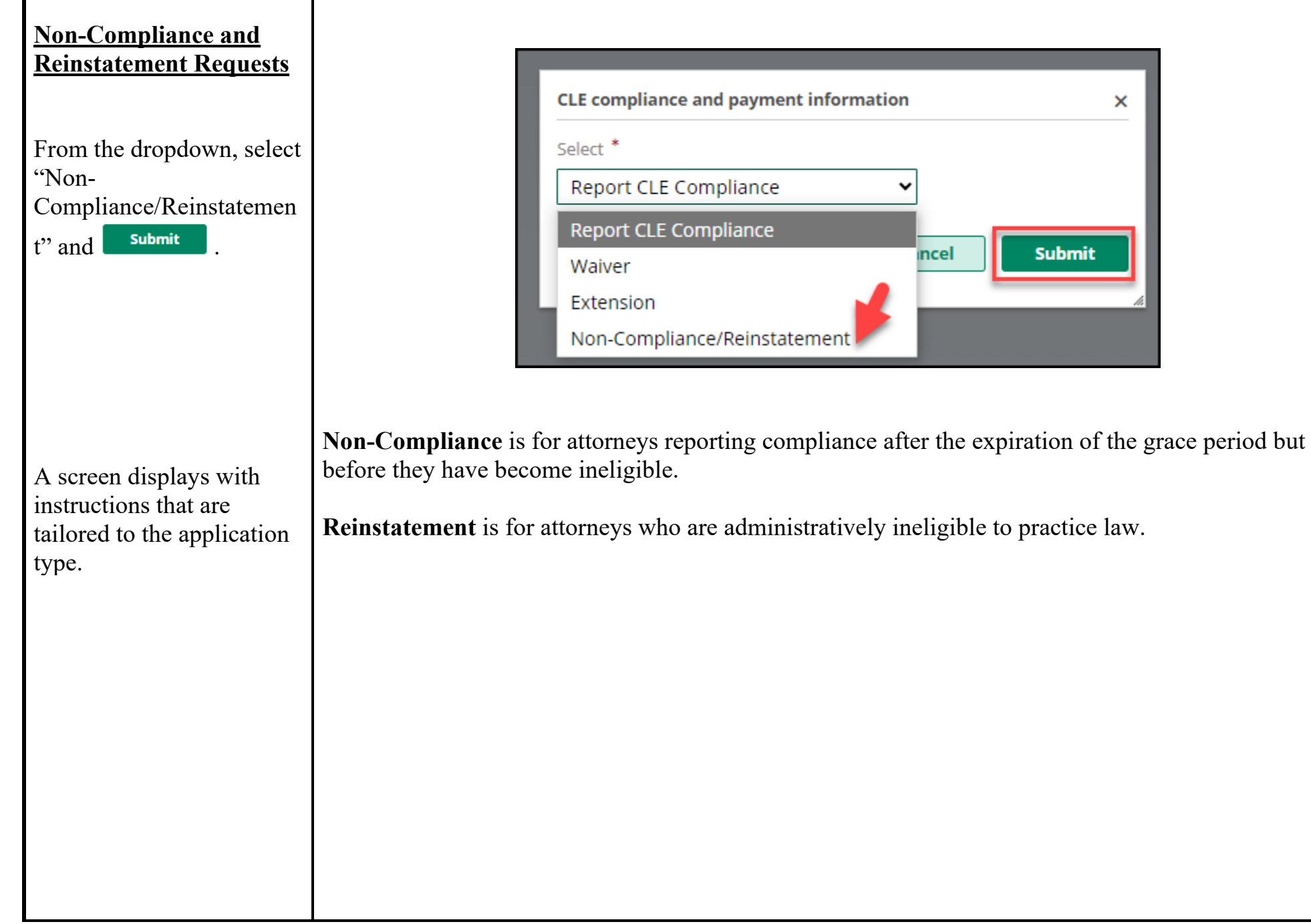

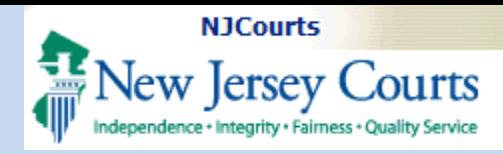

#### **Compliance Fees**

# Additional informatio This document is intend

The 'Additional Information' section contains basic information about CLE compliance based on whether you are non-compliant or administratively ineligible to practice.

#### 'Filer Information'

contains Bar ID and other details including the **billing email** address where all emails concerning the application will be sent.

### \*If the billing email is incorrect, update it via attorney registration in the Contact Information section (you can click on the Confirm or Update Contact Information tile to do this).

This document is intended for the sole use of CLE noncompliant attorneys who are currently administratively ineligible to practice New Jersey Jaw. This form will not be accepted for attorneys in good standing attempting to report CLE compliance for the current reporting period. CLE compliance for the current reporting period. CLE compliance for the current reporting period must be reported on-line through the annual attorney registration and payment process.

Effective January 1, 2021, the number of total ethics and professionalism credits required during a compliance reporting period increased from four to five credit hours and must include at least two credit hours of coursework in Diversity, Inclusion, and Elimination of Bias (DIEB).

Reciprocity: Attorneys will receive 1:1 credit for courses accredited by another mandatory CLE jurisdiction, provided the credits and/or courses are not otherwise excluded by the BCLE Regulations.

Attorneys admitted to the New Jersey bar beginning in 2010 may also have to demonstrate that they completed 16 credits in a minimum of 6 New Jersey new admit subject areas. A minimum of one credit must be taken in New Jersey Attorney Trust & Business Accounting Fundamentals under BCLE Reg, 201:2.

#### Additional information

This document is intended for the sole use of CLE noncompliant attorneys who are reporting compliance following the expiration of the grace period but before the CLE Ineligible Order goes into effect. CLE noncompliant attorneys who fail to immediately submit the required documentation may be placed on the CLE Ineligible Dist and precluded from practicing New Jersey law until compliance is resolved.

Because the Supreme Court relaxed the live classroom instruction requirement until further notice. All twenty-four credit hours for the compliance period may be fulfilled through approved courses offered in alternative verifiable learning formats (AVF)

Effective January 1, 2021, the number of total ethics and professionalism credits required during a compliance-reporting period increased from four to five credit hours and must include at least two credit hours of coursework in Diversity, Inclusion, and Elimination of Bias (DIEB).

Reciprocity: for courses accredited for CLE in another mandatory CLE jurisdiction, attorneys will receive the credit awarded by that jurisdiction toward compliance in New Jersey, provided the credits and/or courses are not otherwise excluded for CLE credit in New Jersey.

Newly Admitted attorneys have a transitional reporting period and are required to demonstrate 12 credits, including 2.5 credits in ethics and/or professionalism, 1 credit in DIEB

For those relying on a carryover from the prior reporting period, you must demonstrate through certificates of attendance that you earned the requested carryover

List the courses that you completed in chronological order on the reporting form provided Attach your Certificates of Attendance or official transcript of another jurisdiction.

| Filer information                              |                           |                        |                |                  |                                           |
|------------------------------------------------|---------------------------|------------------------|----------------|------------------|-------------------------------------------|
| Bar ID<br>020531995                            |                           | Date of birth          |                | Admi<br>02/04    | ssion date                                |
| CLE status                                     |                           | CLE status date        |                | Billin           | g address                                 |
| INELIGIBLE                                     |                           | 11/04/2024             |                | 46 BL<br>NEW/    | .ISS BLVD,SUITE 4<br>ARK,NEW JERSEY,07102 |
| Billing email address<br>SUSAN.FLYNN@NJCOURTS. | GOV                       |                        |                |                  |                                           |
|                                                |                           |                        |                |                  |                                           |
|                                                |                           |                        |                |                  |                                           |
| Registration and                               | Confirm or Update Payment | History Designee Users | Certificate of | Continuing Legal | My Submissions                            |
| Payment                                        | Information               |                        | Insurance      |                  | 0                                         |
|                                                | ~                         |                        |                |                  | 0 Incomplete                              |
|                                                |                           |                        |                |                  |                                           |
|                                                |                           |                        |                |                  |                                           |
|                                                |                           |                        |                |                  |                                           |

Last Modified: Tuesday, December 03, 2024

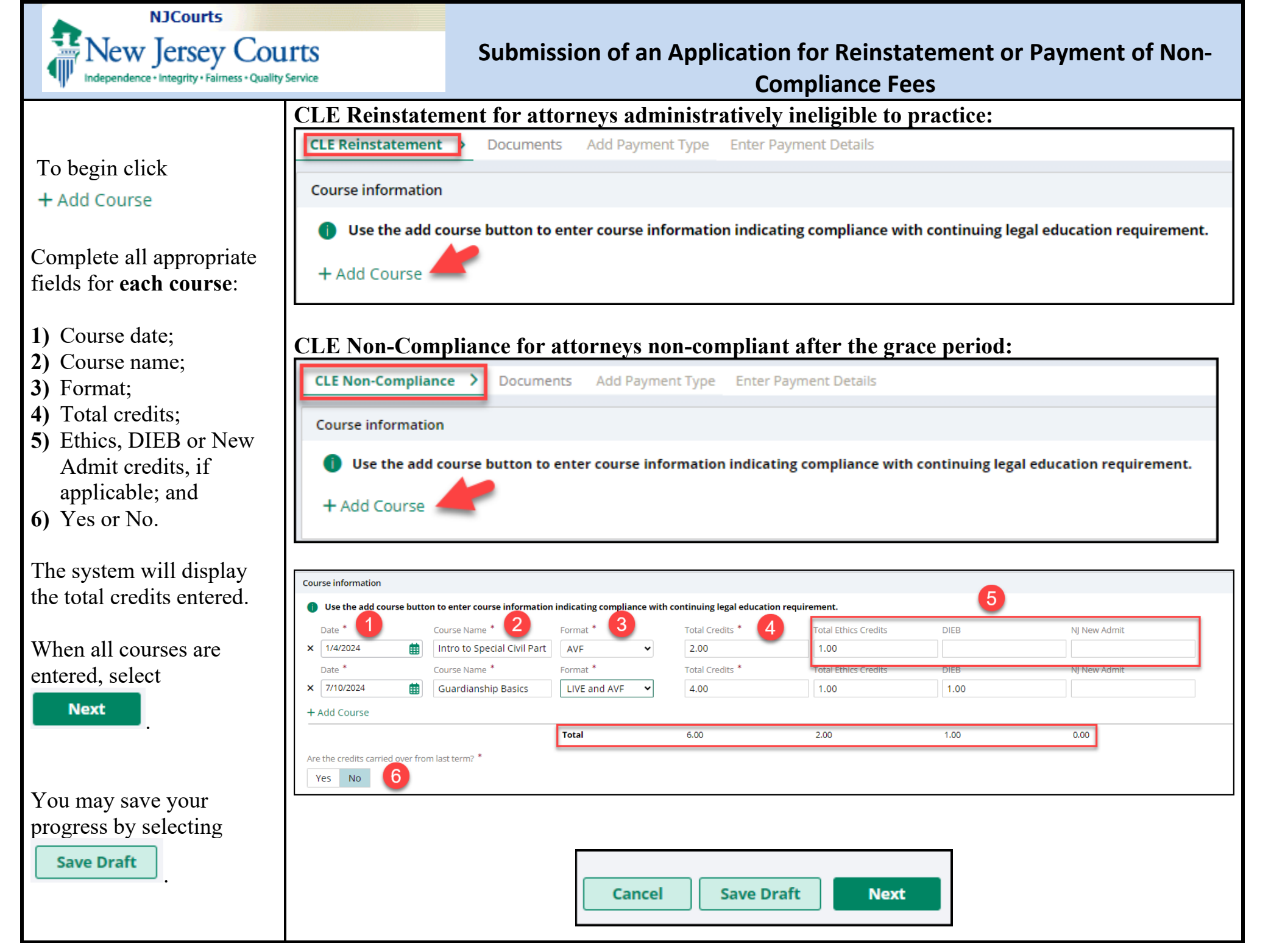

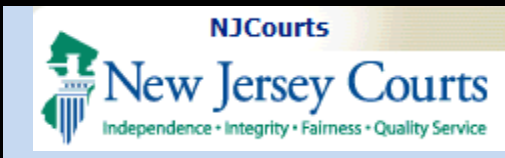

**Compliance Fees** 

### Uploading a Document

- 1) Review the credits in the 'Credit Information' section.
- 2) Click + Add document
- **3)** Complete the certification.

### Upon clicking

+ Add document

- Select the file or files to be uploaded;
- Pick the document type from the dropdown; and
- Enter the document description.

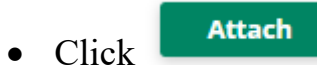

**Document types accepted**: Word, PDF, PNG and JPEG.

| CLE Reinstatement > Documents > Add Pay                 | ment Type Enter Payment Details                             |                                                 |                                                   |                            |
|---------------------------------------------------------|-------------------------------------------------------------|-------------------------------------------------|---------------------------------------------------|----------------------------|
| Credit Information                                      |                                                             |                                                 |                                                   |                            |
| Total Credits                                           | Total Ethics Credits                                        | DIEB                                            | NJ Ne                                             | w Admit                    |
| 6.00                                                    | 2.00                                                        | 1.00                                            | 0.00                                              |                            |
|                                                         |                                                             |                                                 |                                                   |                            |
| Reinstatement Documents 2                               |                                                             |                                                 |                                                   |                            |
| Attach your Certificate of Attendance or your           | official transcripts for all courses including credits ca   | arried over from last term.                     |                                                   |                            |
| Required and Other Supporting Decurrents                |                                                             |                                                 |                                                   |                            |
| + Add document                                          |                                                             |                                                 |                                                   |                            |
|                                                         |                                                             |                                                 |                                                   |                            |
|                                                         |                                                             |                                                 |                                                   |                            |
| Certification of Information 3                          |                                                             |                                                 |                                                   |                            |
| I understand that the credits I am reporting to satisfy | the CLE requirement to be reinstated from the CLE Inelig    | ible List cannot also be counted again toward   | my next compliance reporting period.              |                            |
| I certify that the information regarding my compliance  | e with the continuing legal education requirement is true   | and correct. I am aware that if the information | on I provided is willfully false, I am subject to | punishment.                |
| By checking the box and clicking "Next", I certif       | fy that the information contained in this application and s | upporting documents is accurate and true. *     |                                                   |                            |
| Initial to certify (first middle last initials) *       |                                                             |                                                 |                                                   |                            |
|                                                         |                                                             |                                                 |                                                   |                            |
|                                                         |                                                             |                                                 |                                                   | 4                          |
|                                                         |                                                             |                                                 |                                                   | Cancel Save Draft Back Nex |
|                                                         |                                                             |                                                 |                                                   |                            |
|                                                         |                                                             |                                                 |                                                   |                            |
|                                                         | Attach file(s)                                              |                                                 |                                                   | ×                          |
|                                                         |                                                             |                                                 |                                                   |                            |
|                                                         | · · · · · · · · · · · · · · · · · · ·                       |                                                 |                                                   |                            |
|                                                         |                                                             | $\bigcirc$                                      |                                                   |                            |
|                                                         |                                                             |                                                 |                                                   |                            |
|                                                         |                                                             | Drag and drop files here                        |                                                   |                            |
|                                                         | ٤                                                           | brug und drop mes nere                          |                                                   |                            |
|                                                         |                                                             | or                                              |                                                   |                            |
|                                                         |                                                             | Select file(s)                                  |                                                   |                            |
|                                                         | Document type*                                              | Document description *                          | File name *                                       |                            |
|                                                         | Ceritificate of attendance                                  | <ul> <li>Intro to Special Civil Part</li> </ul> | Course Info Reinstatement.docx                    | <u> </u>                   |
|                                                         | Select                                                      |                                                 |                                                   |                            |
|                                                         | Ceritificate of attendance                                  |                                                 |                                                   |                            |
|                                                         | Official transcripts                                        |                                                 | Attac                                             |                            |
|                                                         | Other Supporting Documents                                  |                                                 |                                                   | -                          |
|                                                         |                                                             |                                                 |                                                   | A                          |
|                                                         |                                                             |                                                 |                                                   |                            |
|                                                         |                                                             |                                                 |                                                   |                            |
|                                                         |                                                             |                                                 |                                                   |                            |
|                                                         |                                                             |                                                 |                                                   |                            |

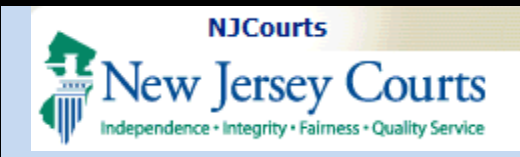

Reinstatement Documents

Document type

Ceritificate of attendance

Ceritificate of attendance

Other Supporting Documents

Official transcripts

+ Add document

Required and Other Supporting Documents

### Submission of an Application for Reinstatement or Payment of Non-**Compliance Fees**

File nam

Course Info Reinstate

Scenario 2 B.png

Course Info Reinstatement.pdf

additional supporting documents attached.ipg

After upload, the document in the 'File name' column is a hyperlink so the document can be reviewed before submission.

To delete, click the

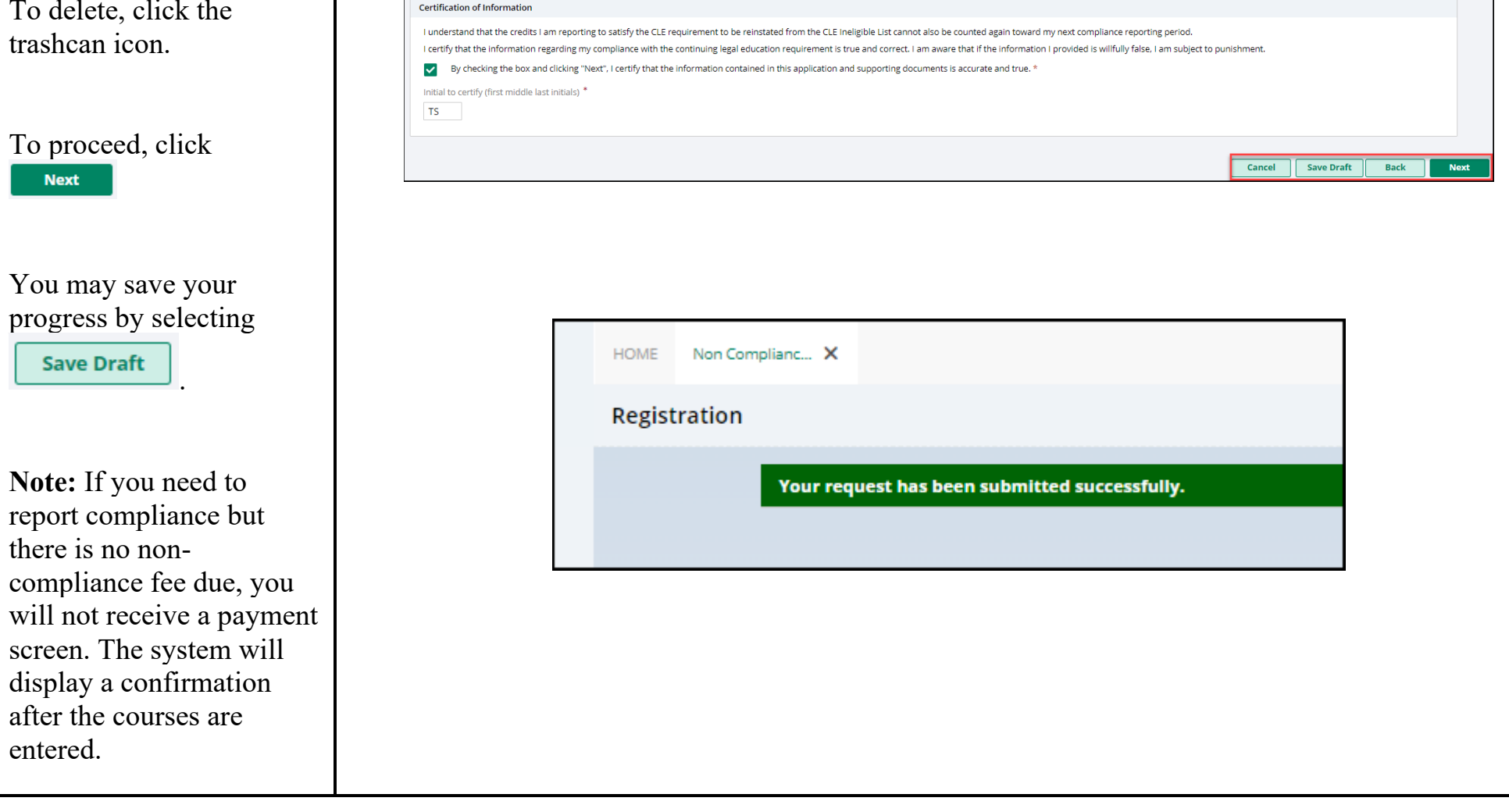

Attach your Certificate of Attendance or your official transcripts for all courses including credits carried over from last term.

Document description

Intro to Special Civil Part

Guardianship Basics

Transcript

IPEG

Ê

î

俞

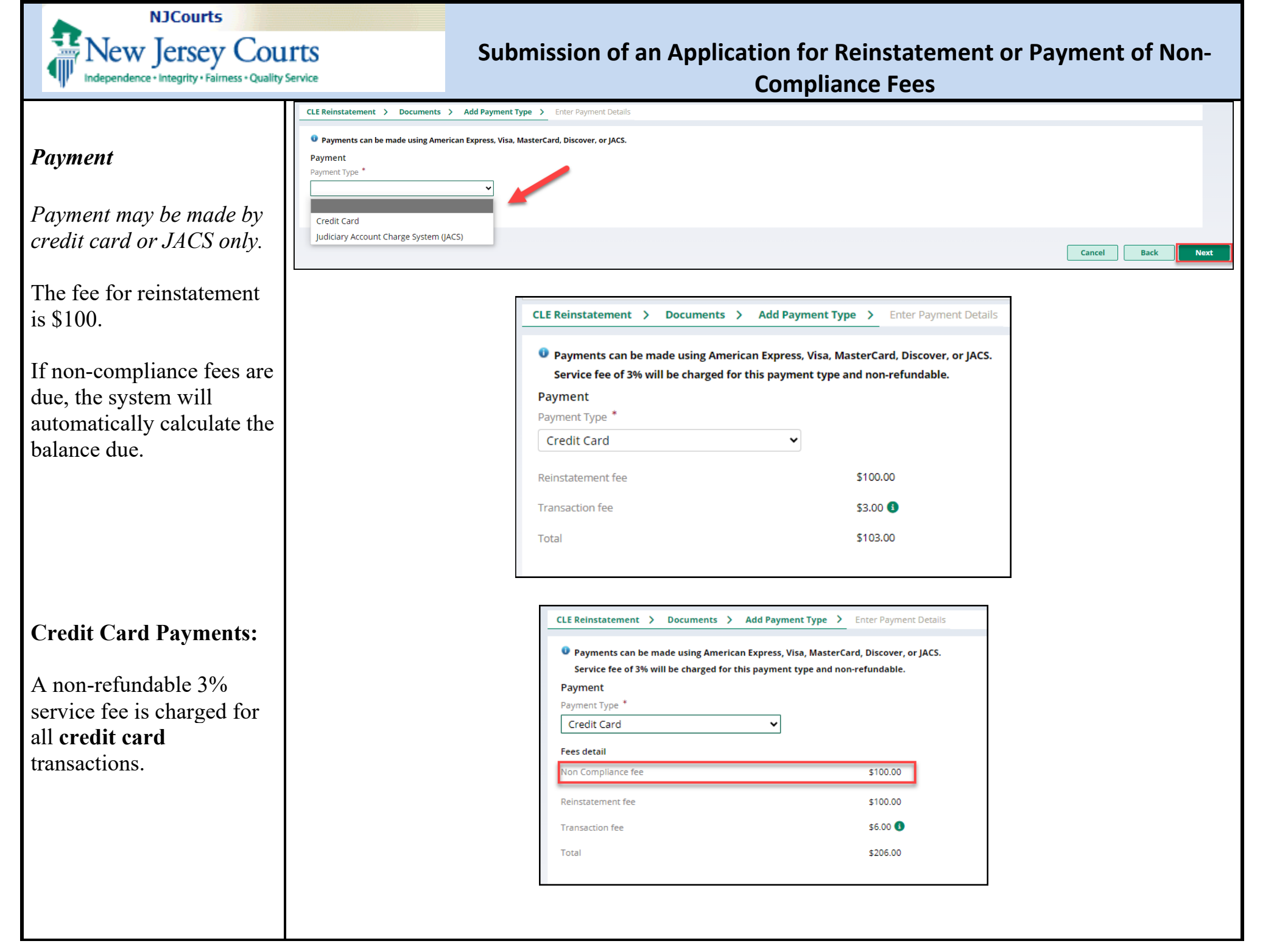

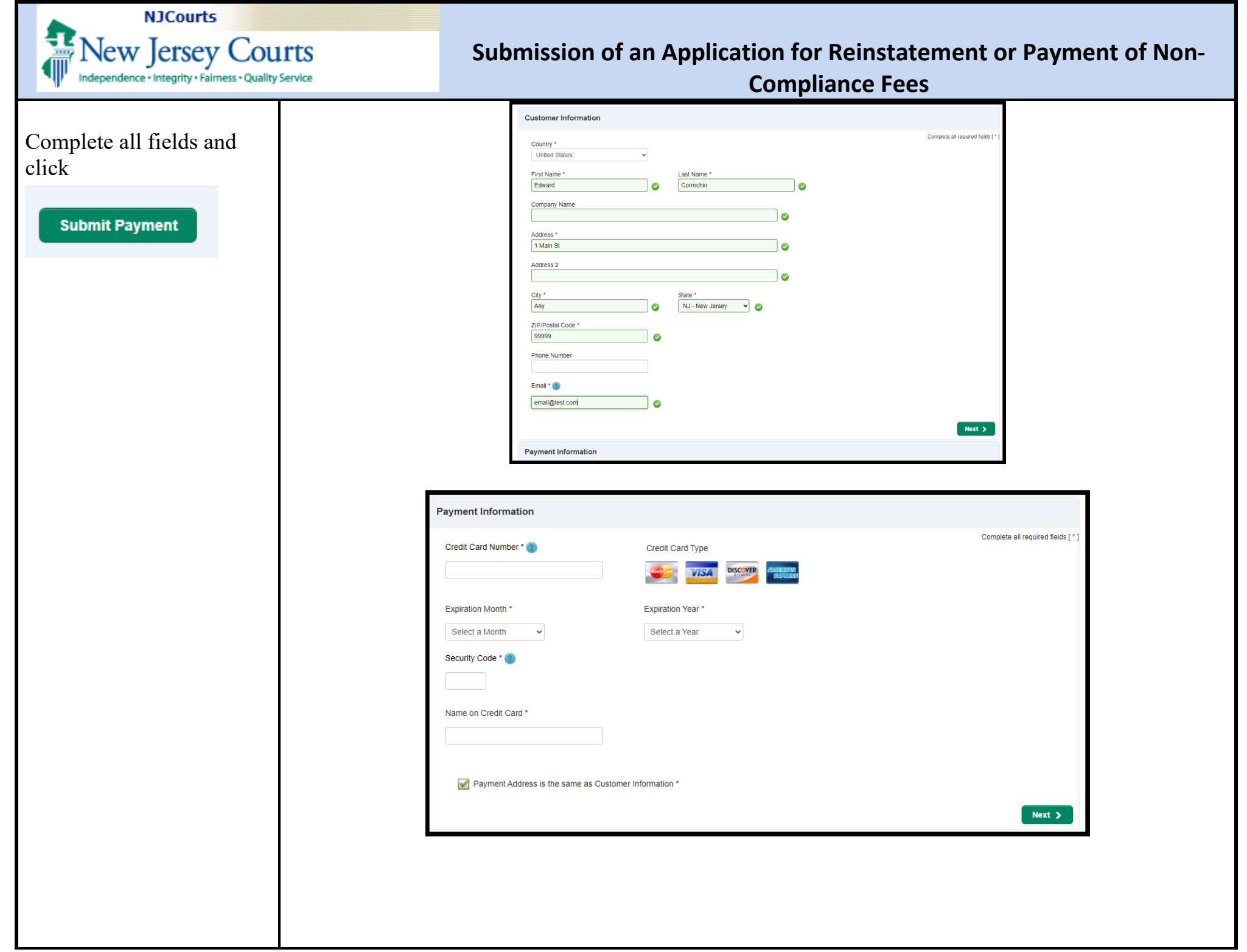

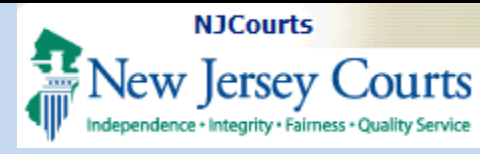

# Submission of an Application for Reinstatement or Payment of Non-Compliance Fees

| Payment confirmation:       |                                                          |                                                                       |                                                   |                  |             |
|-----------------------------|----------------------------------------------------------|-----------------------------------------------------------------------|---------------------------------------------------|------------------|-------------|
| The confirmation will       |                                                          |                                                                       |                                                   |                  |             |
| display:                    | ✓ Payment confirmation                                   |                                                                       |                                                   |                  |             |
|                             | Payment Type                                             | Amount paid                                                           | Payment Confirmation                              | Transaction ID   |             |
| • Payment type              | Credit card<br>Credit card transactions have a non-refur | ۵۱۵۵،۵۵<br>ndable 3% fee. Your credit card statement will display the | e description "TAX COURT OF NJ" for transactions. | ATY2024CLEWET398 |             |
| • Amount paid               |                                                          |                                                                       |                                                   |                  | Print Close |
| Confirmation number         |                                                          |                                                                       |                                                   |                  |             |
| • Unique transaction ID     |                                                          |                                                                       |                                                   |                  |             |
| specific to the             |                                                          |                                                                       |                                                   |                  |             |
| application just            |                                                          |                                                                       |                                                   |                  |             |
| submitted                   |                                                          |                                                                       |                                                   |                  |             |
| To receive a receipt alight |                                                          |                                                                       |                                                   |                  |             |
|                             |                                                          |                                                                       |                                                   |                  |             |
| Print                       |                                                          |                                                                       |                                                   |                  |             |
|                             |                                                          |                                                                       |                                                   |                  |             |
|                             |                                                          |                                                                       |                                                   |                  |             |
|                             |                                                          |                                                                       |                                                   |                  |             |
|                             |                                                          |                                                                       |                                                   |                  |             |
|                             |                                                          |                                                                       |                                                   |                  |             |
|                             |                                                          |                                                                       |                                                   |                  |             |
|                             |                                                          |                                                                       |                                                   |                  |             |
|                             |                                                          |                                                                       |                                                   |                  |             |
|                             |                                                          |                                                                       |                                                   |                  |             |
|                             |                                                          |                                                                       |                                                   |                  |             |
|                             |                                                          |                                                                       |                                                   |                  |             |
|                             |                                                          |                                                                       |                                                   |                  |             |
|                             |                                                          |                                                                       |                                                   |                  |             |
|                             |                                                          |                                                                       |                                                   |                  |             |
|                             |                                                          |                                                                       |                                                   |                  |             |

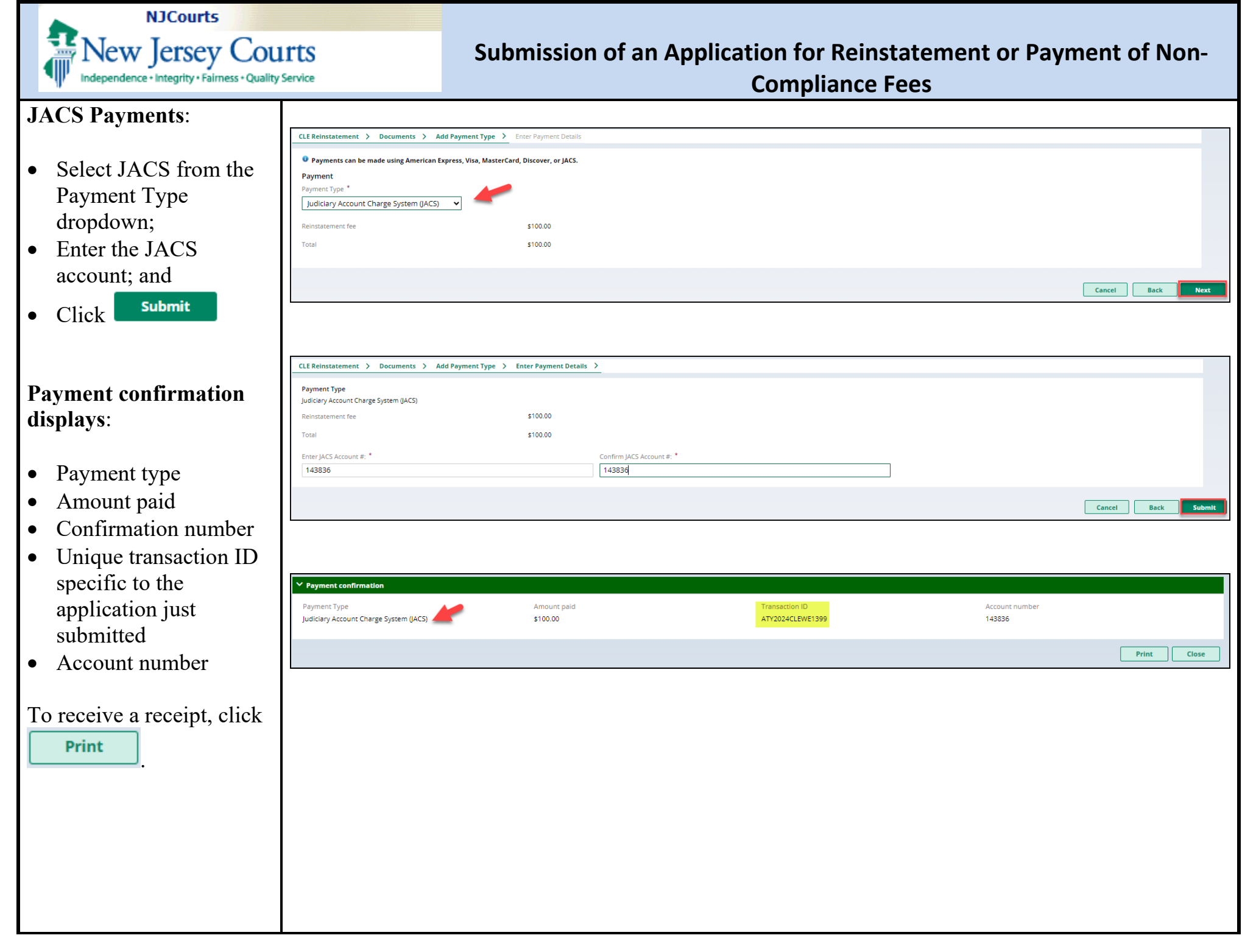

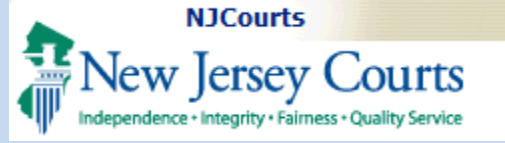

**Compliance Fees** 

### **My Submissions Tile**

To: 1) check the **status** of an application; or 2) **complete** a **pending** application, open this tile.

All active submissions as well as prior completed or withdrawn submissions are located here.

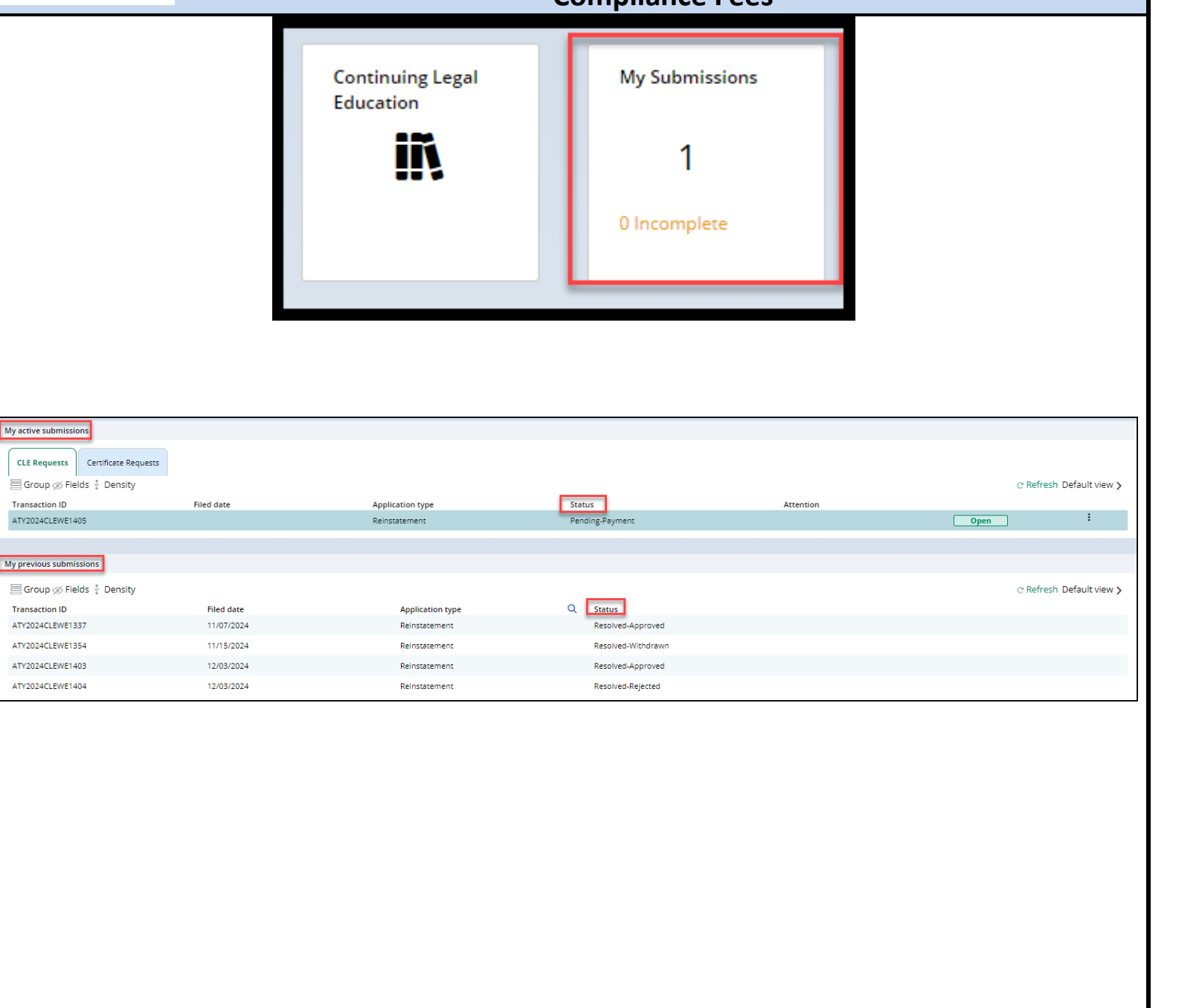

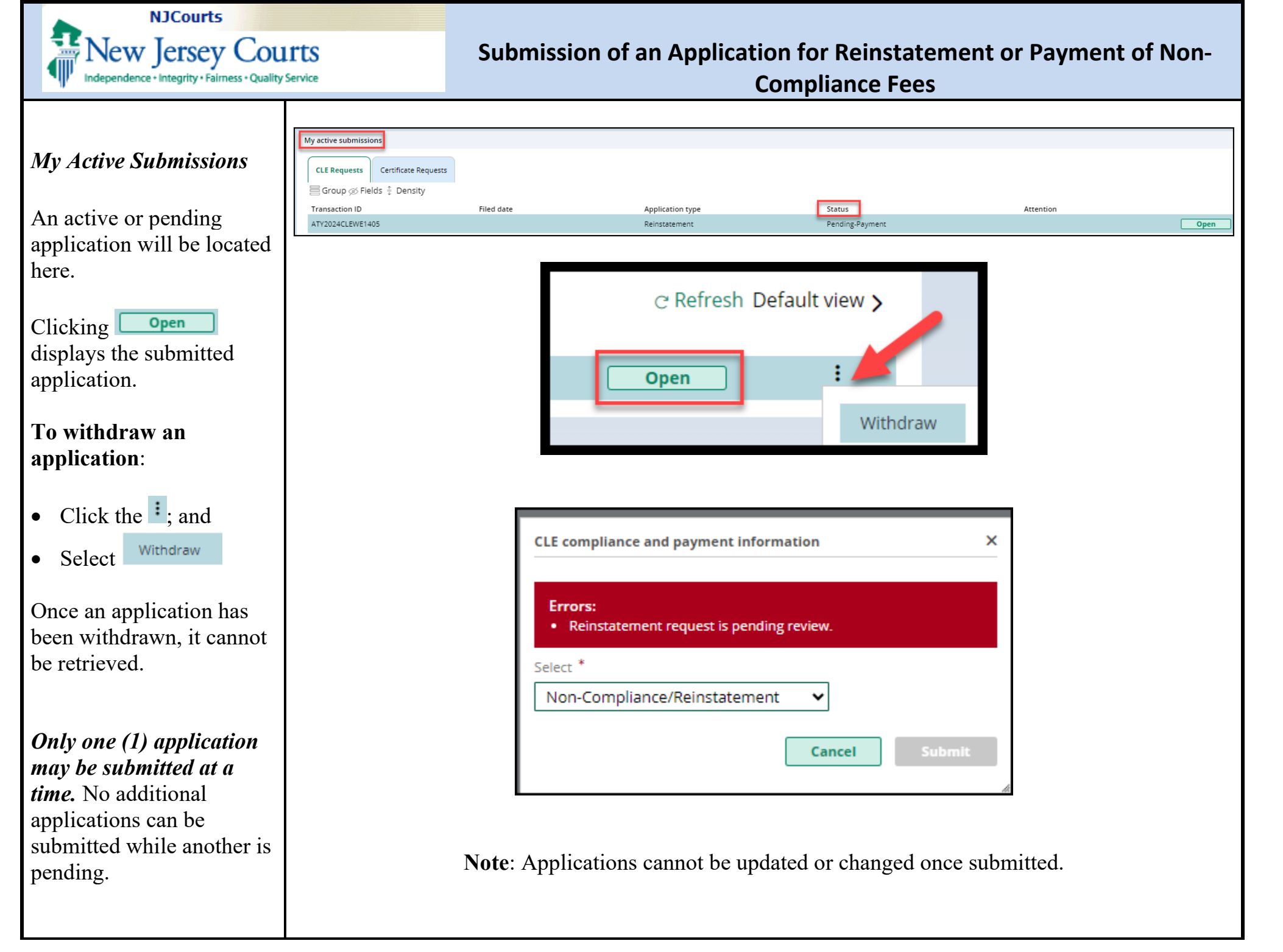

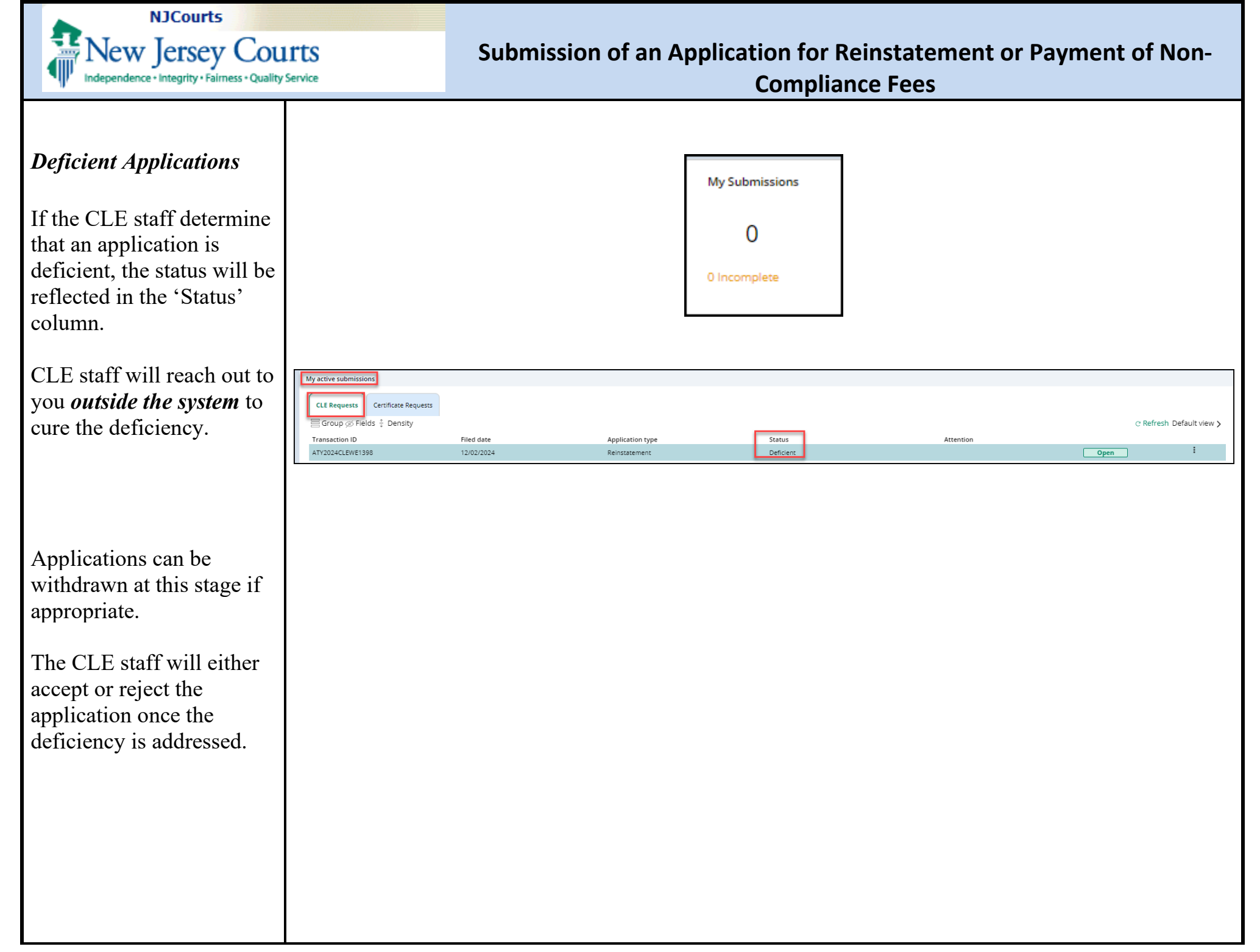

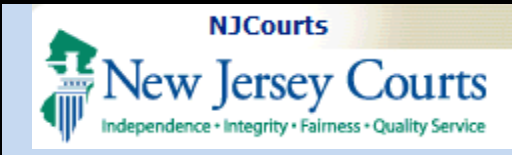

**Compliance Fees** 

| Draft/Pending                                                                                                    |                                                                                                    |            |                                   |                           |           |           |                |
|----------------------------------------------------------------------------------------------------|----------------------------------------------------------------------------------------------------|------------|-----------------------------------|---------------------------|-----------|-----------|----------------|
| Applications<br>Applications<br>draft or exited before the<br>payment screen display in<br>'My active submissions'<br>in 'New' status.                                                                        | My active submissions CLE Requests Group $\not \otimes$ Fields ‡ Density Transaction ID ATY2024CLEWE1399 | Filed date | Application type<br>Reinstatement | Status<br>New             | Attention | C Refresh | Default view > |
| If the application is exited<br>on a <b>payment screen</b> , the<br>application will be saved<br>in ' <b>Pending-Payment</b> '<br>status.<br>The applications can be<br>opened and completed or<br>withdrawn. | My active submissions<br>CLE Requests<br>Group Ø Fields ‡ Density<br>Transaction ID<br>ATV2024CLEWE1405  | Filed date | Application type<br>Reinstatement | Status<br>Pending-Payment | Attention | C Refresh | Default view > |

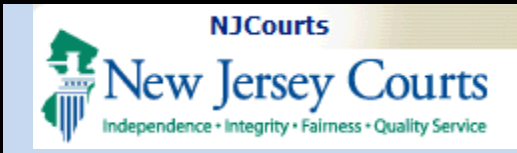

Submission of an Application for Reinstatement or Payment of Non-Compliance Fees

#### Completed Applications

Completed applications display in 'My previous submissions'.

|                            |            | My Submissions |                  |   |                    |
|----------------------------|------------|----------------|------------------|---|--------------------|
|                            |            | 0              |                  |   |                    |
|                            |            | 0 Incomplete   |                  |   |                    |
|                            |            |                |                  |   |                    |
|                            |            |                |                  |   |                    |
| My previous submissions    |            |                |                  |   |                    |
| 🗮 Group 🚿 Fields 葦 Density |            |                |                  |   |                    |
| Transaction ID             | Filed date |                | Application type | Q | Status             |
| ATY2024CLEWE1337           | 11/07/2024 |                | Reinstatement    |   | Resolved-Approved  |
| ATY2024CLEWE1354           | 11/15/2024 |                | Reinstatement    |   | Resolved-Withdrawn |
| ATY2024CLEWE1403           | 12/03/2024 |                | Reinstatement    |   | Resolved-Approved  |
| ATY2024CLEWE1404           | 12/03/2024 |                | Reinstatement    |   | Resolved-Rejected  |